## Instrucciones para el proceso inscripción y pago

Bienvenido(a) a la Universidad Externado de Colombia, agradecemos su interés en nuestros programas académicos orientados a la educación para la libertad de cara al futuro.

| Paso 1: Inscripción para el pago<br>Ubique en la página principal de la universidad el botón de Pagos en línea |                                                                                                    |                       |            |            |                 |                   |  |  |
|----------------------------------------------------------------------------------------------------|----------------------------------------------------------------------------------------------------|-----------------------|------------|------------|-----------------|-------------------|--|--|
| Estudiantes V Egresados V Docent                                                                               | Estudiantes 🗸   Egresados 🗸   Docentes 🗸   Administrativos 🗸   🗋 App UExternado   🗠 Correo 🗸 (Pagos en línea) (Alivios financieros) TU Bienestar   Publicaciones   International 📿 |                       |            |            |                 |                   |  |  |
| Externado                                                                                                    | La Universidad $\checkmark$                                                                                                    | Unidades académicas 🗸 | Admisión ~ | Biblioteca | Investigación 🗸 | Comunidad Virtual |  |  |
| Inscripciones Abiertas                                                                                         |                                                                                                    |                       |            |            |                 |                   |  |  |

## Paso 2: Selección y registro de datos solicitados

Digite la información requerida: tipo de documento de identidad, número de documento de identidad y fecha de expedición de documento de identidad.

|                                                                                       | Exteri                                     | tad<br>de Colombia |
|---------------------------------------------------------------------------------------|--------------------------------------------|--------------------|
| DATOS INICIALES                                                                       | Español                                    | $\sim$             |
|                                                                                       | 7                                          |                    |
| Seleccione el tipo de documento de identidad V                                        | 0                                          |                    |
| Número de documento de identidad                                                      |                                            |                    |
| Fecha de expedición del documento de identidad                                        | U                                          |                    |
| Acepto el tratamiento de mis datos personales conforme a las políticas de tratamiente | to de la Universidad Externado de Colombia |                    |
| No soy un robot                                                                       |                                            |                    |
| Continuar Retornar Página UEC                                                         | $\triangleright$                           |                    |

Paso 3: Realizar registro en caso de ser participante nuevo

En caso de no estar registrado en nuestra base de datos, es importante registrarse como usuario nuevo.

|                                                                                                    | Externation                                           |
|----------------------------------------------------------------------------------------------------|-------------------------------------------------------|
| DATOS INICIALES                                                                                               | Español 🗸                                             |
| Pasaporte<br>3696365<br>Advertencia                                                                           |                                                       |
| Los datos proporcionados no se encuentran en nuestra base de datos.<br>¿Desea registrarse como usuario nuevo? | e tratamiento de la Universidad Externado de Colombia |
| Riveddad - Términas                                                                                           | J                                                     |

|                         |                                                                                 | Externado<br>de Colombia |
|-------------------------|---------------------------------------------------------------------------------|--------------------------|
|                         | DATOS INICIALES                                                                 | Español 🗸                |
|                         | Pasaporte v<br>3696365                                                          |                          |
| Requerde que la facha d | Información                                                                     |                          |
|                         | Sí<br>No soy un robot<br>Privacidad - Terminos<br>Continuar Retornar Página UEC |                          |

|                                                  |                               |     |                          | _8≡ ~     |
|--------------------------------------------------|-------------------------------|-----|--------------------------|-----------|
| <                                                | Datos Personales              |     |                          | Español 🗸 |
|                                                  |                               |     |                          |           |
| ✓ Datos Personales                               | <ul> <li>Ubicación</li> </ul> |     | ✓ Contacto               |           |
| *Tipo de documento de identidad:                 | *Teléfono Fijo:               |     | *Correo Principal:       |           |
| Pasaporte                                        |                               | •   | Ingrese un correo válido | v         |
| *Número de documento de identidad:               | *Teléfono Movil:              |     | *Confirmación de correo: |           |
| 3696365                                          |                               | 0   | Ingrese un correo válido | 0         |
| *Fecha de Expedición del documento de Identidad: | *País:                        |     | Correo Opcional:         | -         |
| 2 abr. 2007                                      |                               | C 0 | Ingrese un correo válido | 0         |
| *Nombres:                                        | *Región:                      |     |                          |           |
|                                                  |                               | C O |                          |           |
| *Apellidos:                                      | *Ciudad:                      |     | ß                        |           |
|                                                  |                               |     |                          | Continuar |
|                                                  |                               |     |                          |           |

Página 2|5

## Paso 4: Realizar registro y selección de programa de interés

En caso de si estar registrado continue con el ingreso de los datos, la aceptación de términos y continuar.

Seleccione el botón Educación Continuada, Bancos de datos jurídicos ...

| Órdenes                                               |   |                                                                       |  |  |  |  |  |
|-------------------------------------------------------|---|-----------------------------------------------------------------------|--|--|--|--|--|
| <ul> <li>Solicitud de servicios UEC</li> </ul>        |   | ✓ Preguntas Frecuentes                                                |  |  |  |  |  |
| E Educación Continuada, Bancos de datos jurídicos y . |   | ${\rm G}^{\rm D}_{\rm c}$ Sobre matrículas, bloqueos, pagos, etc. $>$ |  |  |  |  |  |
| [½−] Otros pagos académicos.                          | > | Realizar proceso de inscripción.                                      |  |  |  |  |  |
| 📓 Legalización de matrícula pregrado                  | > | S No encuentro mi orden de matrícula.                                 |  |  |  |  |  |
|                                                       |   | G Solicitud de servicios alumnos de posgrados                         |  |  |  |  |  |
|                                                       |   | Sobre alivios financieros                                             |  |  |  |  |  |

Seleccione la Facultad de Ciencias de la Educación.

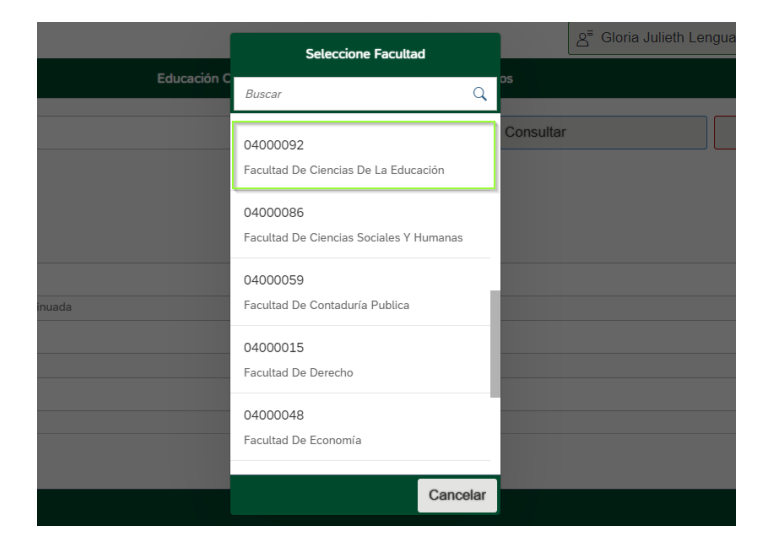

Seleccione el código del programa al cual desea acceder.

| Externation |          | Seleccione Programa           |           | ౖౖ దిoria Julieth Lengua Gonzalez(52071959)          |         |     |            |
|-------------|----------|-------------------------------|-----------|------------------------------------------------------|---------|-----|------------|
| <           |          |                               | Educación | Buscar C                                             |         |     | Español 🗸  |
|             |          | Código referencia             |           | Maestros que Enseñan Maestros par Extern<br>13012094 | onsulta | r 🗑 |            |
|             | ✓        |                               |           | Acreditación de prog académicos e instit<br>13012095 |         |     |            |
|             | Faculta  | d De Ciencias De La Educación |           |                                                      |         | k   |            |
|             | *Program | a de Educación Continuada     |           | CERTIFICADO DE NOTAS<br>12800002                     |         |     |            |
|             | Descuent |                               |           | CERTIFICADOS Y CONSTANCIAS<br>12800001               |         |     |            |
|             |          |                               |           | DUPLICADO DIPLOMAS                                   |         |     |            |
|             |          |                               |           | Cancela                                              |         | C   | rear Orden |

## Cree la orden.

| ternado<br>de Colombia |                                    |                           |           | ది <sup>≡</sup> Gloria Julieth Lengua Gonz | zalez(52071959) 🗸 |
|------------------------|------------------------------------|---------------------------|-----------|--------------------------------------------|-------------------|
|                        |                                    | datos jurídicos y Eventos |           | Español 🗸                                  |                   |
|                        | Código referencia                  | •                         | Consultar | <u></u>                                    |                   |
| ~                      |                                    |                           |           |                                            |                   |
| *Faculta               | d                                  |                           |           |                                            |                   |
| *Program               | na de Educación Continuada         |                           |           |                                            |                   |
| Acredi                 | tación de prog académicos e instit |                           |           |                                            | C                 |
| Descuer                | ito                                |                           |           |                                            |                   |
|                        |                                    |                           |           |                                            |                   |
|                        |                                    |                           |           |                                            |                   |
|                        |                                    |                           |           |                                            |                   |

|      |             |                                   |                                |                             |                                      |               | Crear Orden   |
|------|-------------|-----------------------------------|--------------------------------|-----------------------------|--------------------------------------|---------------|---------------|
| Extě | rnado       |                                   |                                |                             | <br>S <sup>≡</sup> Gloria Julieth Le | ngua Gonzalez | :(52071959) 🗸 |
|      | de Colombia |                                   | Educación Continuada, Bancos d | e datos jurídicos y Eventos |                                      |               | Español V     |
|      |             |                                   |                                |                             |                                      |               |               |
|      |             | Código referencia                 | Ø                              | Consult                     | ar                                   | Ī             |               |
|      |             |                                   |                                |                             |                                      |               |               |
|      | $\sim$      |                                   |                                |                             |                                      |               |               |
|      | *Facultac   | 1                                 | Ø                              | Éxito                       |                                      |               |               |
|      | Faculta     | d De Ciencias De La Educación     | Se creó la orden 2404          | 4404523 correctamente       |                                      |               |               |
|      | *Program    | a de Educación Continuada         |                                | Sí                          |                                      |               |               |
|      | Acredit     | ación de prog académicos e instit |                                |                             |                                      |               |               |
|      | Descuent    |                                   |                                |                             |                                      |               |               |
|      |             |                                   |                                | •                           |                                      |               |               |
|      |             |                                   |                                |                             |                                      |               | (             |
|      |             |                                   |                                |                             |                                      |               |               |
|      |             |                                   |                                |                             |                                      |               | Crear Orden   |

| Externado<br>Gloria Julieth Lengua Gonzalez(5207195    |                                |       |                   |             |                            |                   |                                 | lez(52071959) >      |
|--------------------------------------------------------|--------------------------------|-------|-------------------|-------------|----------------------------|-------------------|---------------------------------|----------------------|
| <                                                      |                                | Órder | nes               |             |                            |                   |                                 | Español 🗸            |
|                                                        | 0                              |       |                   |             |                            |                   |                                 |                      |
|                                                        |                                |       |                   |             | Solicitud de               | servicios alumnos | de posgrados                    | >                    |
|                                                        |                                |       |                   |             | Sobre alivio               | s financieros     |                                 | >                    |
|                                                        |                                |       |                   |             |                            |                   |                                 |                      |
|                                                        |                                |       |                   |             |                            |                   |                                 |                      |
| ÓRDENES DISPONIBLES (1) HISTORIAL DE PA                | GOS (5)                        |       |                   |             |                            |                   |                                 |                      |
| Órdenes Disponibles                                    |                                |       |                   |             |                            | Buscar            |                                 | QC                   |
| No. Orden Descripción del servicio                     | Descargar Enviar<br>pdf correo | Pagar | Tasa de<br>cambio | Estado      | Total a pagar<br>ordinario | Fecha ordinaria   | Total a pagar<br>extraordinario | Fecha<br>extraordina |
| 2404404523 Acreditación de prog académicos e<br>instit |                                | \$    | (S)               | Sin<br>pago | 409.600,00 COP             | 22/04/2024        | 409.600,00 COP                  | 22/04/202            |

- ✓ Puede descargar la orden y pagar en el banco indicado.
- ✓ Enviar la orden por correo.
- ✓ Pagarla directamente desde esta plataforma.

Finalmente le contactaremos para iniciar su proceso de participación en nuestros programas.

Bienvenido a la Facultad de Ciencias de la Educación de la Universidad Externado de Colombia.